### Vigilohm IFL12MCN 试运行指南

电气设备应仅由经过认证的技术人员进行安装、操作、维护和维修。施耐德电气对 因使用本说明而产生的任何后果不承担责任。

# 关于本指南

本指南说明 Vigilohm IFL12MCN 的试运行过程。

在本指南中,术语"设备"指 Vigilohm IFL12MCN。

有关详细的安装和操作说明(包括安全信息),请阅读设备说明书和用户手册。

参考文档

| 标题                      | 数量         |
|-------------------------|------------|
| 安装说明书:Vigilohm IFL12MCN | GDE10315   |
| 用户手册:Vigilohm IFL12MCN  | 7EN02-0421 |

由于各种标准、规范和设计不时变更,请索取 对本出版物中给出的信息的确认。 © 2019-2020.版权所有

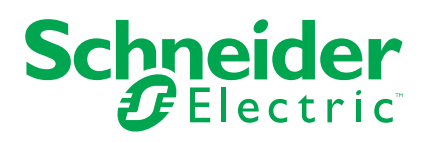

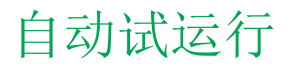

1. 连接环形互感器并打开电源。

注:首次通电时,设备会执行自动试运行。根据要求,您可以连接1至12 个环形互感器。

设备显示检测环形互感器消息和百分比进度条。

| ነ 试运行          |  |
|----------------|--|
|                |  |
| 检测环形互感器<br>35% |  |
|                |  |
|                |  |
|                |  |

 如果检测到环形互感器,则显示试运行屏幕。已连接并检测的所有 12 个 环形互感器的示例如下:

| \\$\J | 试运 | 行 |    |    |    |    |
|-------|----|---|----|----|----|----|
| 1     | 2  | 3 | 4  | 5  | 6  |    |
|       |    |   |    |    |    |    |
| 7     | 8  | 9 | 10 | 11 | 12 |    |
|       |    |   |    |    |    |    |
|       |    |   |    |    |    | نہ |

注:如果连接的环形互感器不是推荐的环形互感器,则应手动试运行设备。请参阅手动试运行,页3。请参阅 Vigilohm 目录了解最新的兼容环形互感器列表。

• 如果未检测到环形互感器,则显示无环形互感器消息。

| 罉 试运行  |  |
|--------|--|
|        |  |
| 无环形互感器 |  |
|        |  |
|        |  |

执行下列操作之一:

- 检查是否已正确连接环形互感器并导航到菜单>设置>试运行>自动。设备执行自动试运行。
- 连接的环形互感器不是推荐的环形互感器。应手动试运行该设备。请参阅手动试运行,页3。

注:请参阅 Vigilohm 目录了解最新的兼容环形互感器列表。

 您可以检查系统的接线。要检查接线,请参阅检查线路连接。,页 6。如果您不 想检查接线,请忽略此步骤,然后继续下一步。 3. 按 按钮。

设备退出试运行模式并显示摘要屏幕。已连接并检测的所有 **12** 个环形互感器的示例如下:

注:时钟图标闪烁,表示需要设置日期和时间。

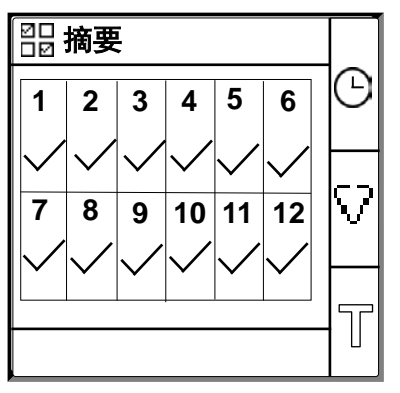

注:

- 如果未执行手动退出,设备将在一个小时后自动退出试运行模式。
- 如果连接了新的互感器或更换了互感器,请导航到菜单>设置>试运行>自动。设备执行自动试运行。

## 手动试运行

如果连接的环形互感器不是推荐的环形互感器,则必须手动试运行设备。 注:请参阅 Vigilohm 目录了解最新的兼容环形互感器列表。

导航到菜单>设置>试运行>手动。
 手动屏幕显示通道网格和通道1网格上的闪烁点。这表示选择了通道1。

| 峭 | 手动 |   |    |    |    |          |
|---|----|---|----|----|----|----------|
| 1 | 2  | 3 | 4  | 5  | 6  |          |
| • |    |   |    |    |    | <u> </u> |
| 7 | 8  | 9 | 10 | 11 | 12 |          |
|   |    |   |    |    |    |          |
|   |    |   |    |    |    | Ð        |

- 2. 执行下列操作之一:
  - 要试运行通道 1,请按 2 按钮。
  - 要试运行其他通道,请按 > 按钮导航到所需的通道并按 9 按钮。
  - 要试运行所有通道,请按 II 按钮和 ⑨ 按钮。

显示环形线圈匝数屏幕。

对于单个通道:

| 匝数: 0  |      |
|--------|------|
|        |      |
|        |      |
|        |      |
|        |      |
| 通道 - 1 | - 20 |

对于所有通道:

| ¦     |   |
|-------|---|
| 匝数: 0 |   |
|       |   |
|       |   |
|       |   |
|       | _ |
| 所有通道  | ବ |

| 詂 环形线圈匝数 | ≎ |
|----------|---|
| 000      | < |
|          | ø |

4. 设置环形线圈匝数(允许值:300 至 3000),方法是使用上下文菜单按钮
 和 <sup>♀</sup>。

5. 按 <sup>♥</sup> 按钮保存环形线圈匝数。
 显示已保存消息。

|     | ≎ |
|-----|---|
| 已保存 | 0 |
|     | ø |

6. 按 **Esc** 按钮。

手动屏幕显示通道网格和通道1网格上的闪烁点。这表示选择了通道1。

7. 为其他非试运行的通道执行步骤 2 至步骤 6。

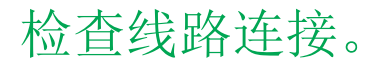

环形互感器试运行后,可以检查系统的接线。成功执行此检查确认设备的接线正确 且设备已准备就绪。

您可以执行以下任何检查:

- 您可以在一个通道上引发一个虚拟故障。您可以依次对所有通道执行此检查。 请参阅引发一个虚拟故障,页6。
- 您可以同时在两个通道上引发两个虚拟故障。请参阅引发两个虚拟故障,页7。

注:强烈建议您不要引发一个以上的零阻抗虚拟故障。

### 引发一个虚拟故障

 在其中一个通道上引发虚拟故障。例如:通道 12。
 设备显示所检测通道 12 上的绝缘警报,警报指示灯点亮,没有任何警报指示 灯关闭。

通道 12 在试运行屏幕中显示故障,如下所示:

|   |    |    |    | 行 | 试运 | 峭 |
|---|----|----|----|---|----|---|
|   | 6  | 5  | 4  | 3 | 2  | 1 |
|   | 10 | 44 | 10 | • | 0  | 7 |
|   | 12 | 11 | 10 | 9 | 8  | 1 |
| 0 |    |    |    |   |    |   |
|   |    |    |    |   |    |   |

2. 恢复通道 12 上的虚拟故障。

设备返回环形互感器已检测状态,警报指示灯熄灭,且没有任何警报指示灯点 亮。

已检测到环形互感器的试运行屏幕,且其无故障状态如下所示:

| ¥Ì | 试运 | 行 |    |    |    |            |
|----|----|---|----|----|----|------------|
| 1  | 2  | 3 | 4  | 5  | 6  |            |
| 7  | 8  | 9 | 10 | 11 | 12 |            |
|    |    |   |    |    |    |            |
|    |    |   |    |    |    | <b>_</b> _ |

#### 引发两个虚拟故障

1. 在其中一个通道上引发虚拟故障。例如:通道 12。

设备显示所检测通道 12 上的绝缘警报,警报指示灯点亮,没有任何警报指示灯关闭。

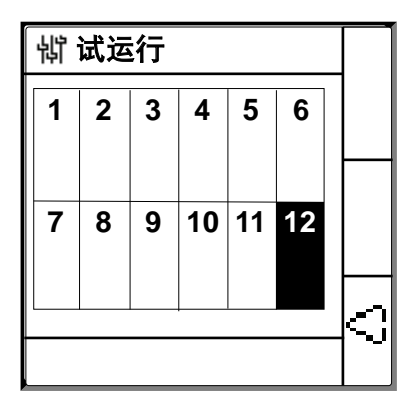

通道 12 在试运行屏幕中显示故障,如下所示:

 在另一个通道上引发虚拟故障。例如:通道 7。
 设备显示所检测通道 7 和 12 上的绝缘警报,警报指示灯保持点亮,没有任何 警报指示灯保持关闭。

通道 7 和 12 在试运行屏幕中显示故障,如下所示:

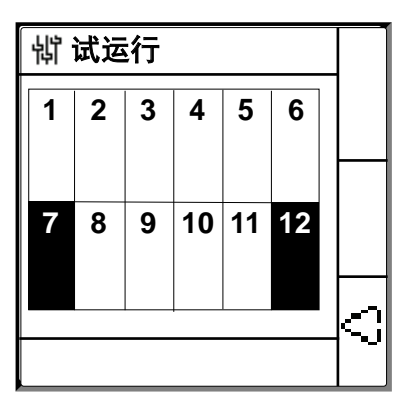

注:如果两个引发的虚拟故障均为零阻抗故障,则设备仅在通道7或12中的一个通道上显示绝缘警报。

3. 恢复通道7上的虚拟故障。

恢复通道 7 上的绝缘警报。由于通道 12 上仍然存在虚拟故障,因此设备会在 通道 12 上显示绝缘警报,警报指示灯保持点亮,且没有任何警报指示灯保持 关闭。

通道 12 在试运行屏幕中显示故障,如下所示:

| 罉 试运行 |   |   |    |    |    |      |
|-------|---|---|----|----|----|------|
| 1     | 2 | 3 | 4  | 5  | 6  |      |
|       |   |   |    |    |    |      |
| 7     | 8 | 9 | 10 | 11 | 12 |      |
|       |   |   |    |    |    |      |
|       |   |   |    |    |    | -[~j |

- 4. 恢复通道 12 上的虚拟故障。
  - 设备返回环形互感器已检测状态,警报指示灯熄灭,且没有任何警报指示灯点 亮。

已检测到环形互感器的试运行屏幕,且其无故障状态如下所示:

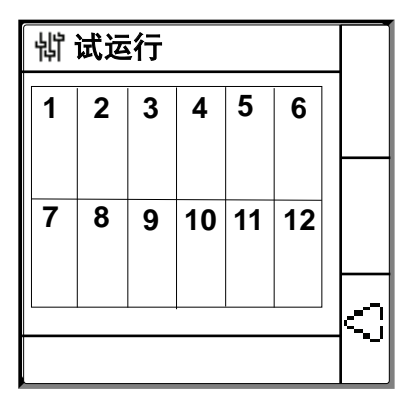

### 设置日期和时间

设置日期和时间可确保为日志和趋势提供正确的时间戳。

1. 按闪烁的 🖸 按钮。

注:时钟图标闪烁,表示需要设置日期和时间。 显示日期/时间屏幕。

| 衍 日期 / 时间  |                             |   |
|------------|-----------------------------|---|
| 日期:<br>时间: | 15/04/2018<br>12: <b>28</b> | ≎ |
|            |                             | Q |
|            |                             | 0 |

2. 使用上下文菜单按钮 🍣 和 🗘 设置日期和时间。

 按 按钮保存日期和时间。 显示已保存消息。

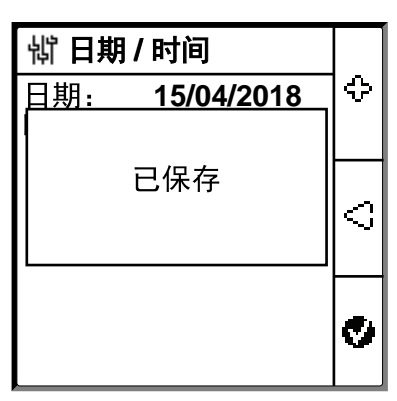

显示摘要屏幕。

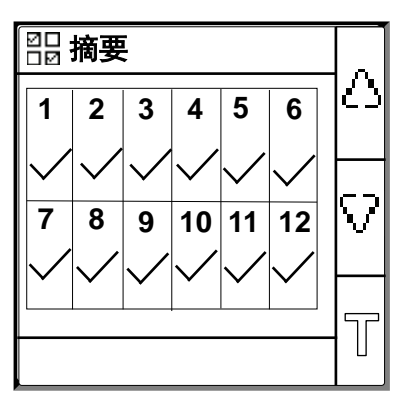

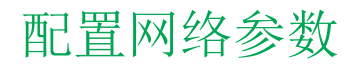

导航到菜单>设置>网络。
 显示网络屏幕。

| 罉 网络   |       | _          |
|--------|-------|------------|
| 应用:    | 电路    | $ \Delta $ |
| 频率:    | 50 Hz |            |
| 过滤:    | 40 秒  |            |
| 电压适配器: | 无     | $\nabla$   |
| 通道名称:  |       |            |
|        |       | 9          |

2. 根据下表修改参数值:

注:使用上下文菜单按钮修改参数值。

| 参数    | 允许值                                                                                                    | 默认值                              | 描述                                                                                                    |
|-------|----------------------------------------------------------------------------------------------------|----------------------------------|----------------------------------------------------------------------------------------------------|
| 应用    | <ul><li>电路</li><li>控制电路</li></ul>                                                                                               | 电路                               | <ul> <li>选择电路,适用于包含电源负载以及速度驱动器、逆变器或整流器等电力电子设备的工业或船舶应用。</li> <li>选择控制电路,适用于驱动包含 PLC、IO 或传感器等敏感负载的电力系统的辅助控制电路。</li> </ul>              |
| 频率    | ・ 50 Hz<br>・ DC<br>・ 400 Hz<br>・ 60 Hz                                                                                          | 50 Hz                            | 选择受监控的电力系统的额定频率,单位为赫兹。                                                                                                    |
| 过滤    | ・ 5秒<br>・ 40秒<br>・ 400秒                                                                                                    | 40 秒                             | 根据应用选择过滤时间。                                                                                                    |
| 电压适配器 | ・ 无<br>・ VA1T                                                                                                    | 无                                | 如果网络电压高于设备的额定网络电压,请选择适配器。                                                                                                    |
| 通道名称  | <ul> <li>允许的字符包括:</li> <li>A至Z</li> <li>a至z</li> <li>0至9</li> <li>特殊字符(连字符-减号(-)、<br/>斜线(/)、百分比号(%),句点<br/>(.)、(空白))</li> </ul> | 通道 – 1 至通道 –<br>12,用于 12 个通<br>道 | 设置所有 12 个通道的首选通道名称。<br>注: 只能用英语设置通道名称。<br>通道名称的长度会根据选择的字符自动调整。例如,如果通道<br>名称中只包含字符"W",则最大长度为 8 个字符,如果通道名<br>称中只包含字符"I",则最大长度为 18 个字符。 |

配置绝缘警报参数

1. 导航到菜单>设置>绝缘警报。

绝缘警报屏幕显示通道网格和通道1网格上的闪烁点。这表示选择了通道1。

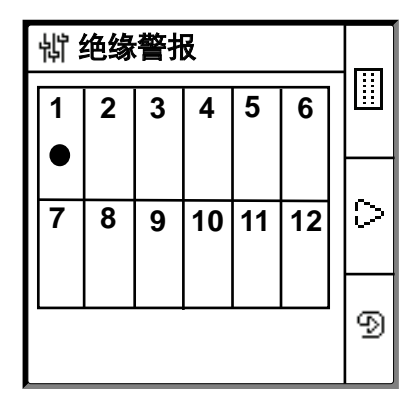

- 2. 执行下列操作之一:
  - 要修改通道1的值,请按 🕑 按钮。
  - 要修改其他通道的值,请按 🖸 按钮导航到所需的通道并按 ᠑ 按钮。
  - 要修改所有通道的值,请按 II 按钮,然后按 D 按钮。

绝缘警报屏幕。

对于每个通道:

| <b>锁 绝缘警报</b> | 1     |            |
|---------------|-------|------------|
| 绝缘警报:         | 10 kΩ | $ \Delta $ |
| 警报延迟:         | 0 秒   |            |
|               |       | V          |
|               |       | ନ          |
| 通道 - 1        |       |            |

对于所有通道:

| 诮 绝缘 <b>警报</b> |       |            |
|----------------|-------|------------|
| 绝缘警报:          | 10 kΩ | $ \Delta $ |
| 警报延迟:          | 0秒    |            |
|                |       | v          |
|                |       | 9          |
| 所有通道           |       | 2          |

3. 根据下表修改参数值:

注:使用上下文菜单按钮修改参数值。

| 参数     | 允许值                      | 默认值   | 描述            |
|--------|--------------------------|-------|---------------|
| 绝缘报警   | 0.2200 kΩ                | 10 kΩ | 选择绝缘警报阈值。     |
| 绝缘警报延迟 | <b>0</b> 秒 <b>120</b> 分钟 | 0秒    | 选择绝缘警报的时间延迟值。 |

### 配置输入输出参数

导航到菜单 > 设置 > I/O 配置。
 随即显示 I/O 配置屏幕。

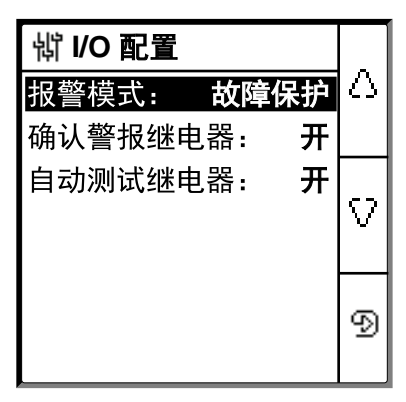

2. 根据下表修改参数值:

注:使用上下文菜单按钮修改参数值。

| 参数          | 允许值                                               | 默认值      | 描述                                                                                      |
|-------------|---------------------------------------------------|----------|-----------------------------------------------------------------------------------------|
| 绝缘警报继电<br>器 | <ul> <li>标准(标准)</li> <li>FS(故障保<br/>护)</li> </ul> | FS(故障保护) | 根据绝缘状态选择绝缘警报继电器的模式。有关更多信息,请参阅用<br>户手册。                                                  |
| 确认警报继电<br>器 | <ul><li>・ 开</li><li>・ 关</li></ul>                 | 开        | <ul><li>选择开以在确认警报时触发继电器。</li><li>选择关禁用此功能。</li></ul>                                    |
| 测试继电器       | • 开<br>• 关                                        | 开        | <ul> <li>选择开以在手动启动自动检测过程中包含预防性绝缘警报继电器<br/>和绝缘警报继电器的三秒钟切换。</li> <li>选择关禁用此功能。</li> </ul> |

# 配置 Modbus 参数

导航到菜单 > 设置 > Modbus。
 显示 Modbus 屏幕。

| <b>埫 MODBUS</b> |       |   |
|-----------------|-------|---|
| 地址:             | 1     | Δ |
| 波特率:            | 19200 |   |
| 极性:             | 偶     | ₽ |
|                 |       | 9 |

#### 2. 根据下表修改参数值:

注:使用上下文菜单按钮修改参数值。

| 参数  | 允许值                                                                  | 默认值   | 描述               |
|-----|----------------------------------------------------------------------|-------|------------------|
| 地址  | 1247                                                                 | 1     | 选择所需的 Modbus 地址。 |
| 波特率 | <ul> <li>4800</li> <li>9600</li> <li>19200</li> <li>38400</li> </ul> | 19200 | 选择所需的波特率。        |
| 奇偶  | <ul> <li>偶</li> <li>奇</li> <li>无</li> </ul>                          | 偶     | 选择所需的极性。         |